ICL Open Access Book Series "Progress in Landslide Research and Technology (Progress-LRT)"

# **Getting started guide to EquinOCS**

- Submission of author's contribution -

Ver. 2.2 on December 20, 2023

### 1. Apply on a Call-for-Papers

Once you decide to apply on a Call-for-Papers for the ICL Open Access Book Series "Progress in Landslide Research and Technology (Progress-LRT)," you follow the link to the EquinOCS submission system:

https://equinocs.springernature.com/service/volume3issue2 2024

You will be guided to the EquinOCS Login page, open in your browser.

# Volume 3 Issue 2, 2024

#### Progress in Landslide Research and Technology

Submit Now Enter Service

The "Submit now" button will guide you directly to the paper submission process.

Submit to Volume 3 Issue 2, 2024

In order to submit you need an EquinOCS account.

You already have an account?

Login

Register

You do not have an account, yet?

Cancel

- If you already have an account at EquinOCS you will be asked to log in. After logging in, you will be guided to the start page, where you can start your "2. Initial Submission."
- Please follow the registration process if you do not yet have an account at EquinOCS. Once your account has been created, an email will be sent to the address you've stated in the registration process. Please follow the instructions in this mail to activate your account and start your "2. Initial Submission."

## 2. Initial Submission

Once logged in, you can either submit directly from the EquinOCS start screen via clicking on **"Submit now"** 

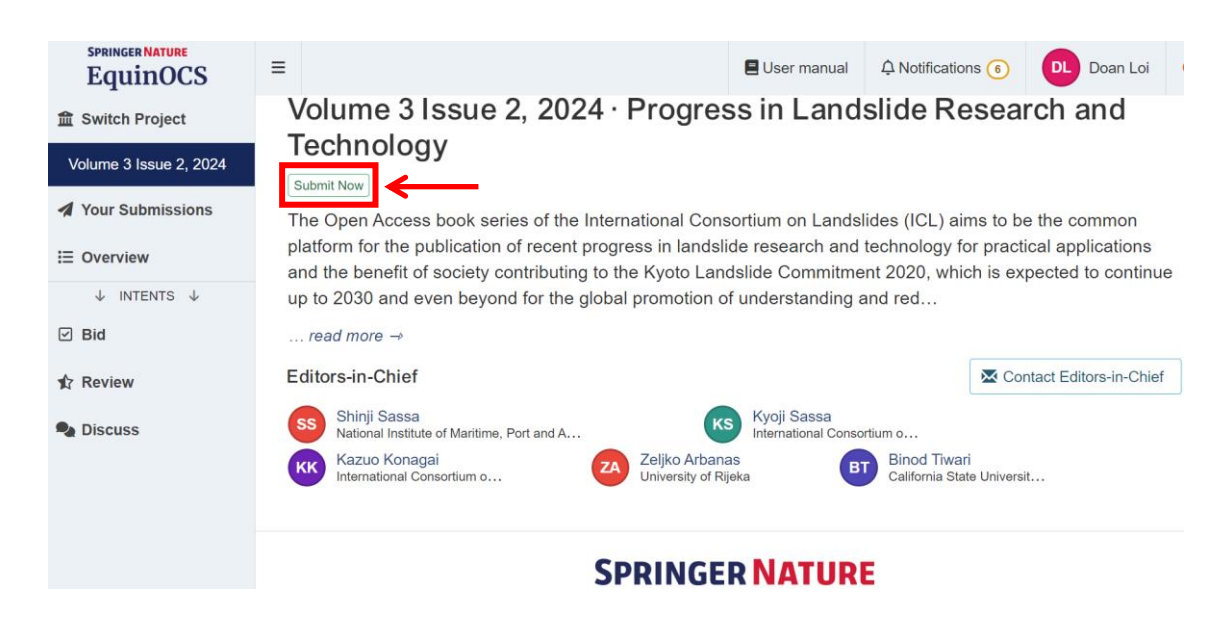

or within the "Your Submissions section" via clicking on "Submit Paper."

| SPRINGER NATURE<br>EquinOCS | E User manual A Notifications 6 DL Doan Loi                                                                        |
|-----------------------------|----------------------------------------------------------------------------------------------------|
| 1 Switch Project            | Submit to Volume 3 Issue 2, 2024                                                                                   |
| Volume 3 Issue 2, 2024      | Editors-in-Chief                                                                                                   |
| A Your Submissions          | s Shinji Sassa                                                                                                    |
| i≣ Overview                 | National Institute of Maritime, Port and A International Consortium o<br>Kazuo Konagai Zeljko Arbanas Binod Tiwari |
| ↓ INTENTS ↓                 | International Consortium o University of Rijeka                                                                    |
| ☑ Bid                       | Your Submissions                                                                                                   |
| 12 Review                   | You have no submissions in Volume 3 Issue 2, 2024 vet.                                                             |
| Pa Discuss                  |                                                                                                    |
|                             |                                                                                                    |
|                             | SPRINGER NATURE                                                                                                    |

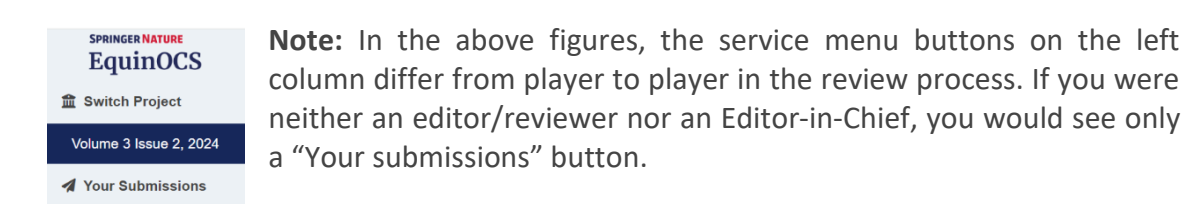

In both cases, the submission dialogue opens, as shown below. Here you can insert the **title**, the **abstract**, the paper **category**, the **keywords**, and the **other authors** and **upload a PDF of the paper** and **a Zipped MS Word file** as a Complementary Archive.

| Title                                                                                                    |                                                                                                    |
|----------------------------------------------------------------------------------------------------|----------------------------------------------------------------------------------------------------|
| Early warning system against rainfall-induced                                                                                                    | d landslide in Sri Lanka (This is a drill)                                                                                                    |
| Abstract                                                                                                    |                                                                                                    |
| Development," is a Japanese government pr<br>article reports on the outline of the project, in<br>developing critical technologies for the early | ogram promoting international joint research. This cluding its background, goals, plans of plots for warning system, etc.                                   |
| Category                                                                                                    |                                                                                                    |
| IPL/WCoE/Kyoto Commitment                                                                                                    | V                                                                                                    |
| Keywords                                                                                                    |                                                                                                    |
| RRLLs × SATREPS × Sri Lanka                                                                                                    | 1 X                                                                                                    |
| comma-separated keywords                                                                                                    | Add Keywords                                                                                                    |
| Authors                                                                                                    |                                                                                                    |
|                                                                                                    |                                                                                                    |
|                                                                                                    | Add Author                                                                                                    |
| # Correspond                                                                                                    |                                                                                                    |
| 1 Yes KK Kazuo Konag                                                                                                    | ai Edit Remove                                                                                                    |
| 2 No Asiri Karunaw<br>National Buildim<br>Organization<br>Êmail addre                                                                            | ardena<br>g Research Edit Remove                                                                                                    |
| PDF                                                                                                    |                                                                                                    |
| Provide the paper as a PDF file.                                                                                                    |                                                                                                    |
| Browse Test Paper.pdf                                                                                                    |                                                                                                    |
|                                                                                                    |                                                                                                    |
| Downlow and A solution                                                                                                    |                                                                                                    |
|                                                                                                    | nanta ar data files neeled on 710 archive                                                                                                    |
| Provise Tost paper MS Word a                                                                                                    | ients or data mes packed as zip archive.                                                                                                    |
| Browse Test paper M3 Word.z                                                                                                    | Ч                                                                                                    |
|                                                                                                    |                                                                                                    |
| Terms and Conditions                                                                                                    |                                                                                                    |
| be used to contact you regarding this work a<br>will not be shared with any third parties, as o                                                  | the processing of the research material submitted and will<br>and used internally for analysis purposes. The information<br>detailed in our privacy policy. |
| I accept the Terms and Conditions and I                                                                                                    | nave read and understood the Privacy Policy                                                                                                    |
|                                                                                                    |                                                                                                    |
| Cancel                                                                                                    | Submit Paper                                                                                                    |

After accepting the terms and conditions and privacy policy, you can submit the paper.

You can see all your submitted papers for the book in the "**Your Submissions**" window, including their current status. In case you need to withdraw the submitted paper, please click on the "withdraw" button.

| Switch Project         | Submit to Volume                                                 | 3 Issue 2, 2024                                                                                                  |                                    |
|------------------------|------------------------------------------------------------------|----------------------------------------------------------------------------------------------------|------------------------------------|
| Volume 3 Issue 2, 2024 | Your Submissions                                                 |                                                                                                    | Submit New Paper                   |
| 有 Your Submissions     | Status Reports                                                   | Title<br>Multiple landslides in an area draped in volcanic matters: the dual impacts of<br>rains and earthquakes | Action Withdraw Submit New Version |
|                        |                                                                  |                                                                                                    |                                    |
|                        |                                                                  |                                                                                                    |                                    |
|                        |                                                                  | SPRINGER NATURE                                                                                                  |                                    |
|                        | How was your experience today?<br>Provide us with your feedback. | Legal.notice Terms of Use Privacy Accessibility                                                                  |                                    |
|                        |                                                                  | Copyright © <u>Springer Nature</u><br>All rights reserved                                                        |                                    |
|                        |                                                                  |                                                                                                    |                                    |
|                        |                                                                  |                                                                                                    |                                    |

The editorial board of P-LRT requires every author to submit his/ her contribution in PDF format and a zipped MS Word document file as a Complementary Archive.

So, when you forget to submit your zipped MS Word document file, please click on the "Submit **New Version**" button (shown below) to get the submission dialogue (shown on Page 4) to appear and then add an archive.

| Submi     | t to Volume | 3 Issue 2, 2024                                                                                         |          |                    |
|-----------|-------------|----------------------------------------------------------------------------------------------------|----------|--------------------|
| Your S    | ubmissions  |                                                                                                    |          | Submit New Paper   |
| Status    | Reports     | Title                                                                                                   | Action   |                    |
| submitted | )           | Multiple landslides in an area draped in volcanic matters: the dual impacts of<br>rains and earthquakes | Withdraw | Submit New Version |
|           |             |                                                                                                    |          |                    |
|           |             |                                                                                                    |          |                    |

| omplemental Archive F                                                                 | ind "Complemental Archive" on the submission dialogue (see Page      |  |  |
|---------------------------------------------------------------------------------------|----------------------------------------------------------------------|--|--|
| Optionally, you may provide additional documents or data files packed as ZIP archive. |                                                                      |  |  |
| Browse No file selected.                                                              | Go through your files, and upload your zipped MS Word document file. |  |  |

#### 3. Get feedback from reviewers

The author is automatically notified by email once the Editor makes the paper decision. The mail below is an example of the paper acceptance notification:

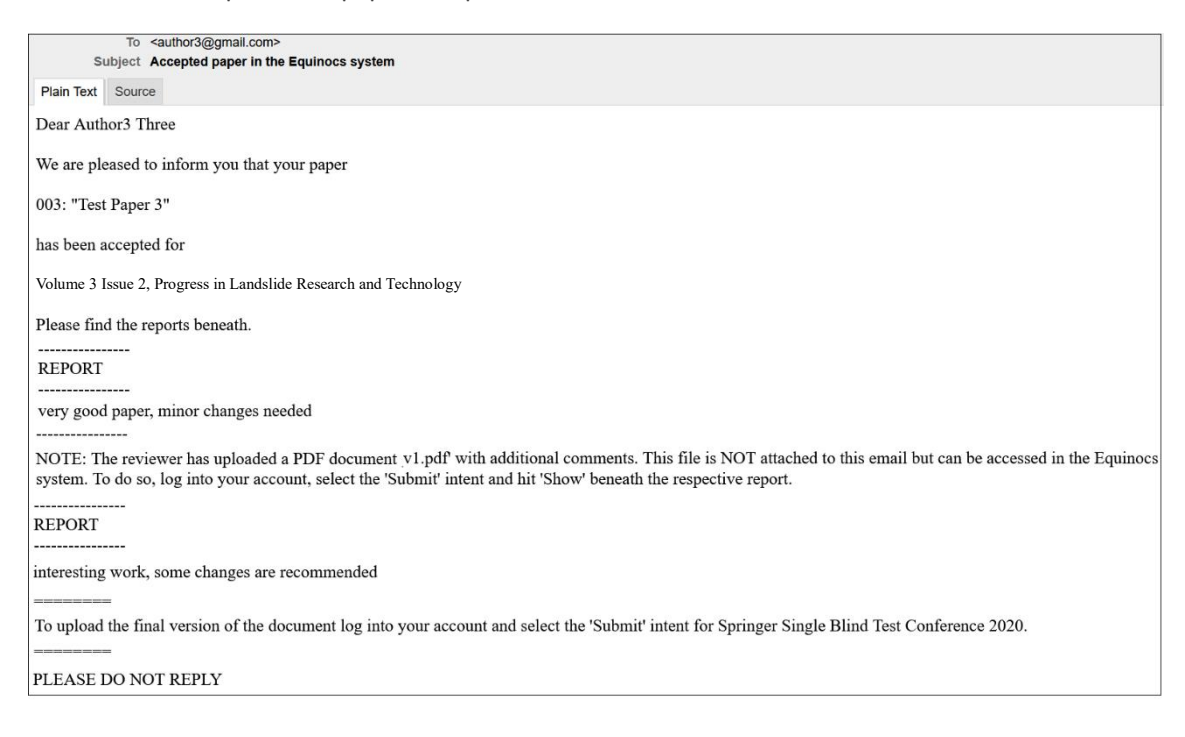

The mail below is an example of a paper rejection notification:

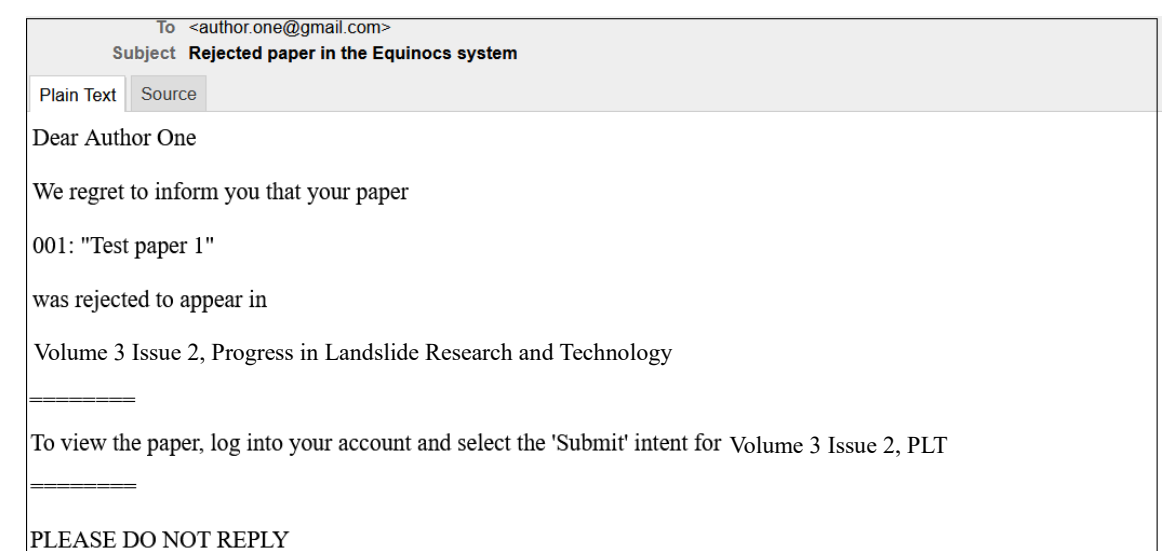

#### LEASE DO NOT REPLY

The mail below is an example of the paper "need for revision" notification:

| To <author.one@gmail.com></author.one@gmail.com>                                                                           |  |
|----------------------------------------------------------------------------------------------------|--|
| Subject Revision of paper in the Equinocs system                                                                           |  |
| Plain Text Source                                                                                                    |  |
| Dear Author One                                                                                                    |  |
| We would like to inform you that your paper                                                                                |  |
| 002: "Test paper 2"                                                                                                    |  |
| requires a major revision in order to be accepted for                                                                      |  |
| Volume 3 Issue 2, Progress in Landslide Research and Technology                                                            |  |
|                                                                                                    |  |
| To upload a revised version of the document log into your account and select the 'Submit' intent for Volume 3 Issue 2, PLT |  |
|                                                                                                    |  |
| PLEASE DO NOT REPLY                                                                                                    |  |
| The notifications are also visible in the system in the "Notifications" window.                                            |  |

All details about the paper status are displayed in the window "Your Submissions."

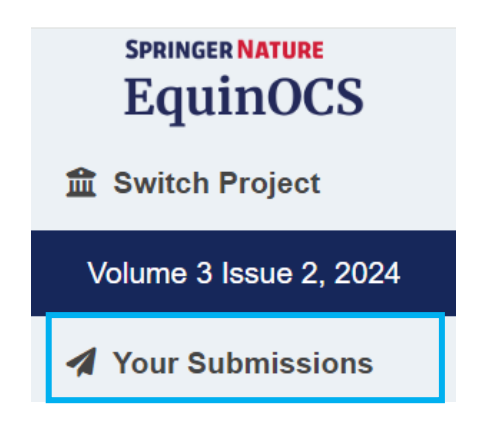

Based on the paper status, you need to take different actions on the paper:

- View Reports and Final Submission for accepted papers,
- View Reports for Rejected papers,

A Notifications (17)

• View Reports and Submit New Edited Version for papers with Revision status.

| Submit to Volume 3 Issue 2, 2024 |              |              |                             |  |
|----------------------------------|--------------|--------------|-----------------------------|--|
| Status                           | Reports      | Title        | Action                      |  |
| 1st revision                     | Show Reports | Test paper 6 | Submit New Version          |  |
| accepted                         | Show Reports | Test paper 7 | Submit Final Version        |  |
| submitted                        |              | Test paper2  | Withdraw Submit New Version |  |
| rejected                         | Show Reports | Test paper4  |                             |  |
|                                  |              | •            |                             |  |

#### 4. Submit the Revised version

You can Submit the Revised version in the "Your Submissions" window.

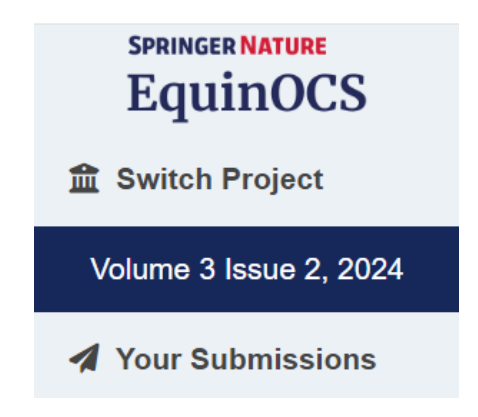

You can submit a new Edited Version of the article only for articles with the **"Revision"** status.

| Su   | bmit to Volume 3 Issue 2, 2024 |                           |                    |
|------|--------------------------------|---------------------------|--------------------|
| Your | Submissions                    |                           | Submit New Paper   |
| ۲    | Title                          | Status                    | Action             |
|      | Test paper 2                   | 1st revision Show Reports | Submit New Version |
|      |                                |                           |                    |

## 5. Get the Final decision

Once the final decision is made, the corresponding authors receive the notification by email. The mail below is an example of the paper acceptance notification:

| To <author3@gmail.com><br/>Subject Accepted paper in the Equinocs system</author3@gmail.com>                                                                                                    |
|----------------------------------------------------------------------------------------------------|
| Plain Text Source                                                                                                    |
| Dear Author3 Three                                                                                                    |
| We are pleased to inform you that your paper                                                                                                    |
| 003: "Test Paper 3"                                                                                                    |
| has been accepted for                                                                                                    |
| Volume 3 Issue 2, Progress in Landslide Research and Technology                                                                                                    |
| Please find the reports beneath.                                                                                                    |
|                                                                                                    |
|                                                                                                    |
| very good paper, minor changes needed                                                                                                    |
|                                                                                                    |
| NOTE: The reviewer has uploaded a PDF document v1.pdf with additional comments. This file is NOT attached to this email but can be accessed in the Equinocs system. To do so, log into your account, select the 'Submit' intent and hit 'Show' beneath the respective report.                                                                                                    |
|                                                                                                    |
| REPORT                                                                                                    |
|                                                                                                    |
| meresting work, some changes are recommended                                                                                                    |
| The second second |
| 10 upload the final version of the document log into your account and select the Submit' intent for volume 5 issue 2, Progress in Landshoe Research and Technology                                                                                                    |
| PLEASE DO NOT REPLY                                                                                                    |

The mail below is an example of the paper rejection notification:

| To <author.one@gmail.com></author.one@gmail.com>                                                  |
|---------------------------------------------------------------------------------------------------|
| Subject Rejected paper in the Equinocs system                                                     |
| Plain Text Source                                                                                 |
| Dear Author One                                                                                   |
| We regret to inform you that your paper                                                           |
| 001: "Test paper 1"                                                                               |
| was rejected to appear in                                                                         |
| Volume 3 Issue 2, Progress in Landslide Research and Technology                                   |
|                                                                                                   |
| To view the paper, log into your account and select the 'Submit' intent for Volume 3 Issue 2, PLT |
|                                                                                                   |
| PLEASE DO NOT REPLY                                                                               |

The notifications are also visible in the system in the "Notifications" window:

△ Notifications 💶

The authors can see the paper status, detailed review reports, if the article is accepted, and if the paper's final version is uploaded.

| Submit to Volume 3 Issue 2, 2024 |              |              |            |                  |
|----------------------------------|--------------|--------------|------------|------------------|
| Your Submissions                 |              |              |            | Submit New Paper |
| Status                           | Reports      | Title        | Action     |                  |
| (1st revision)                   | Show Reports | Test paper 6 | Submit New | Version          |

Detailed information on the Final Submission follows in the next section.

#### 6. Submit the Final version - for accepted papers

You can submit the final version of your accepted paper in the **"Your Submissions"** window by clicking on **"Submit Final Version**."

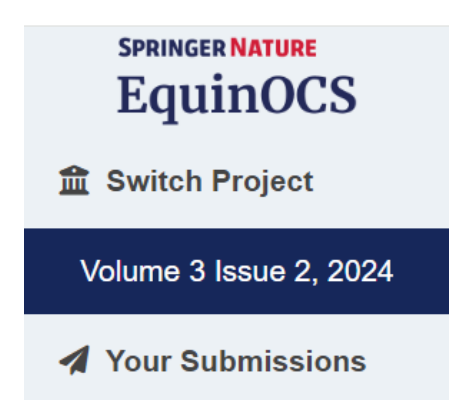

At the moment of Final Upload, you can check and make changes to the paper details such as title, author names, keywords, etc.

| Submit to Volume 3 Issue 2, 2024 |              |          |                                   |  |
|----------------------------------|--------------|----------|-----------------------------------|--|
| You                              | Submissions  |          | Submit New Paper                  |  |
| ۲                                | Title        | Status   | Action                            |  |
| POF                              | Test Paper 6 | rejected | Show Reports                      |  |
| PDF                              | Test Paper 3 | accepted | Show Reports Submit Final Version |  |
|                                  |              |          |                                   |  |

| litle                                                                           |                                                                                                    |                                                                     |                                          |
|---------------------------------------------------------------------------------|----------------------------------------------------------------------------------------------------|---------------------------------------------------------------------|------------------------------------------|
| Early warning system a                                                          | against rainfall-induced landslide in Sri La                                                                                        | anka (This is a drill)                                              |                                          |
| bstract                                                                         |                                                                                                    |                                                                     |                                          |
| Development," is a Jap<br>article reports on the or<br>developing critical tech | vanese government program promoting in<br>utline of the project, including its backgro<br>nologies for the early warning system, el | nternational joint resea<br>bund, goals, plans of p<br>tc.          | arch. This<br>lots for                   |
| ategory                                                                         |                                                                                                    |                                                                     |                                          |
| IPL/WCoE/Kyoto Com                                                              | mitment                                                                                                    |                                                                     |                                          |
| leywords                                                                        |                                                                                                    |                                                                     |                                          |
| RRLLs × SATE                                                                    | REPS × Sri Lanka ×                                                                                                    |                                                                     |                                          |
| comma-separated key                                                             | words                                                                                                    |                                                                     | Add Keywords                             |
| uthors                                                                          |                                                                                                    |                                                                     |                                          |
| Ensure that the names, a section. They may not be                               | ffiliations and order of authors are correct in<br>changed after accepting the licence to publi                                     | the manuscript and in th<br>sh and submitting your fr<br>Add Myself | nis authors<br>inal paper.<br>Add Author |
| # Correspond                                                                    |                                                                                                    |                                                                     |                                          |
| 1 Yes                                                                           | KK Kazuo Konagai                                                                                                    |                                                                     | dit Remove                               |
| 2 No                                                                            | Asiri Karunawardena<br>National Building Research<br>Organization                                                                   | ✓ ▲                                                                 | dit Remove                               |
|                                                                                 | Email address appears⇔                                                                                                    |                                                                     |                                          |

You can upload the Final PDF and Source Files in zip archive format. These documents are required to produce the book.

| PDF                               |                                                                                                  |  |
|-----------------------------------|--------------------------------------------------------------------------------------------------|--|
| Provide the pa                    | er as a PDF file.                                                                                |  |
| Browse Te                         | t Paper.pdf                                                                                      |  |
| Sources Provide the sou Browse Te | rces of the paper packed as ZIP archive (Word files, LaTex files, images, etc.)<br>st Paper .zip |  |
|                                   |                                                                                                  |  |

As an Author, you are responsible for clearing the necessary rights for including any third-party content in your paper; you must confirm if your manuscript contains any third-party content. If the material contains third-party content, the necessary permissions should be obtained by you and available upon request by the Publisher. Please refer to **Springer Nature Guide to Copyright and Permissions** for further guidance.

| Third Party Content Declaration                                                                                                    |  |  |  |
|----------------------------------------------------------------------------------------------------|--|--|--|
| You are responsible for clearing the rights for third party content under your publishing agreement. Please confirm if your manuscript contains any third party content? If you are not the author, you confirm that you are authorised to act on their behalf. More Information            |  |  |  |
| All of the material is the original work of the authors, editors, contributors and no further permissions are<br>required.                                                                                                    |  |  |  |
| The material contains third party content. The necessary permissions have been obtained and are<br>available on request by the Publisher                                                                                                    |  |  |  |
| Licence To Publish                                                                                                    |  |  |  |
| The licence to publish has not been accepted yet.       Show the Licence To Publish                                                                                                    |  |  |  |
| Terms and Conditions                                                                                                    |  |  |  |
| The personal data collected here facilitates the processing of the research material submitted and will be used to contact you regarding this work and used internally for analysis purposes. The information will not be shared with any third parties, as detailed in our privacy policy. |  |  |  |
| I accept the Terms and Conditions and have read and understood the Privacy Policy                                                                                                    |  |  |  |
| Cancel Submit Paper                                                                                                    |  |  |  |

Click on the "Show the Licence To Publish" button to select the appropriate license type:

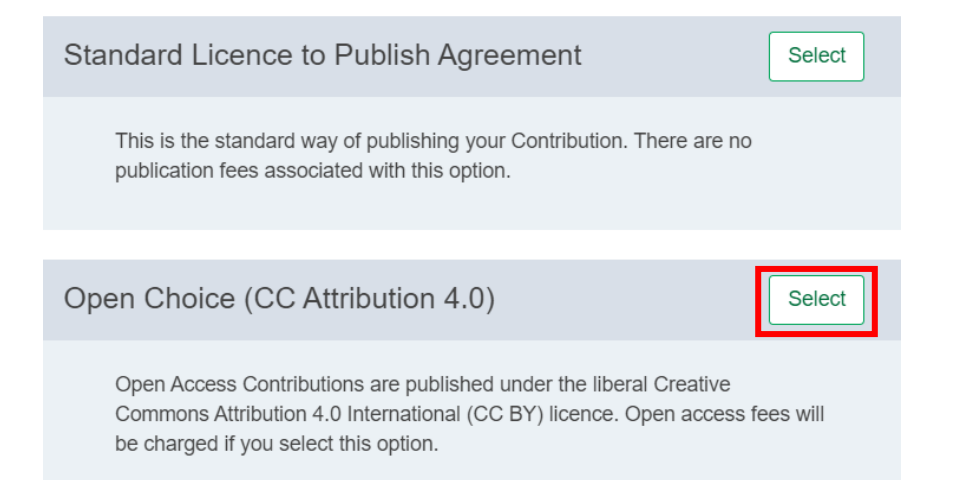

Note: Since this book is in the OA (all articles will be in the OA), the EquinOCS Support team has disabled this option to choose between open access and standard **License to Publish (LTP)**; all authors will sign open access.

Just two steps - selection of special cases and acceptance of OA LTP

Then you can choose one of the categories to determine which license to publish applies for your paper and click proceed:

| Author Status                                                                                                    |  |  |
|----------------------------------------------------------------------------------------------------|--|--|
| Select any applicable statement.                                                                                                    |  |  |
| To determine which licence to publish applies for your paper, select one of the following categories.                                                                                                    |  |  |
| <ul> <li>None of the authors are employed by the government and the below categories do not apply.</li> <li>At least one of the authors of this paper created the Contribution on behalf of a Contractor under management and operating control of the US Government and copyright on the Contribution belongs to the Contractor, whereby the US Government retains a non-exclusive licence to use the Contribution and to allow others to do so for</li> </ul> |  |  |
| <ul> <li>US Government purposes.</li> <li>At least one of the authors of this paper is an employee of the US Government and transfer the rights to the extent transferable (Title 17 §105 U.S.C. applies).</li> <li>At least one of the authors of this paper is an employee of the Crown and copyright on</li> </ul>                                                                                                    |  |  |
| the Contribution belongs to the Crown. Cancel Proceed                                                                                                    |  |  |

After you accept the License to Publish Agreement, please accept the Terms and Conditions to finish the final submission. Once the final upload process is complete, you can return to the **''Submit''** page and see the status changes for the paper. You can upload new final versions several times if necessary.

| Submit to Volume 3 Issue 2, 2024 |                  |                    |
|----------------------------------|------------------|--------------------|
| Your Submissions                 |                  | Submit New Paper   |
|                                  | Status           | Action             |
| Test Paper 3                     | (final) Show Rep | Edit Final Version |

All authors of the paper receive the confirmation of the Final Upload by email.

| To <author3@gmail.com><br/>Subject The final version of your paper has been submitted</author3@gmail.com>                                             |  |  |
|----------------------------------------------------------------------------------------------------|--|--|
| Plain Text Source                                                                                                    |  |  |
| Dear Author3 Three                                                                                                    |  |  |
| We are pleased to inform you that the final version of the paper                                                                                      |  |  |
| 003: "Test Paper 3"                                                                                                    |  |  |
| has been sucessfully submitted to                                                                                                    |  |  |
| Volume 3 Issue 2, Progress in Landslide Research and Technology                                                                                       |  |  |
| To access the paper log into your Equinocs account and select the 'Submit' intent for Volume 3 Issue 2, Progress in Landslide Research and Technology |  |  |
| PLEASE DO NOT REPLY                                                                                                    |  |  |